# CRÉER SON COMPTE EDUCONNECT

https://les-pins.mon-ent-occitanie.fr

- => Cliquer sur Liens pratiques : Scolarité Services Educonnect
- Créer seul son compte Educonnect permet réinitialiser seul (SMS ou mail) votre mot de passe si vous l'oubliez.

## https://les-pins.mon-ent-occitanie.fr

#### page d'accueil de l'ENT public, informations générales

**COLLEGE LES PINS** 

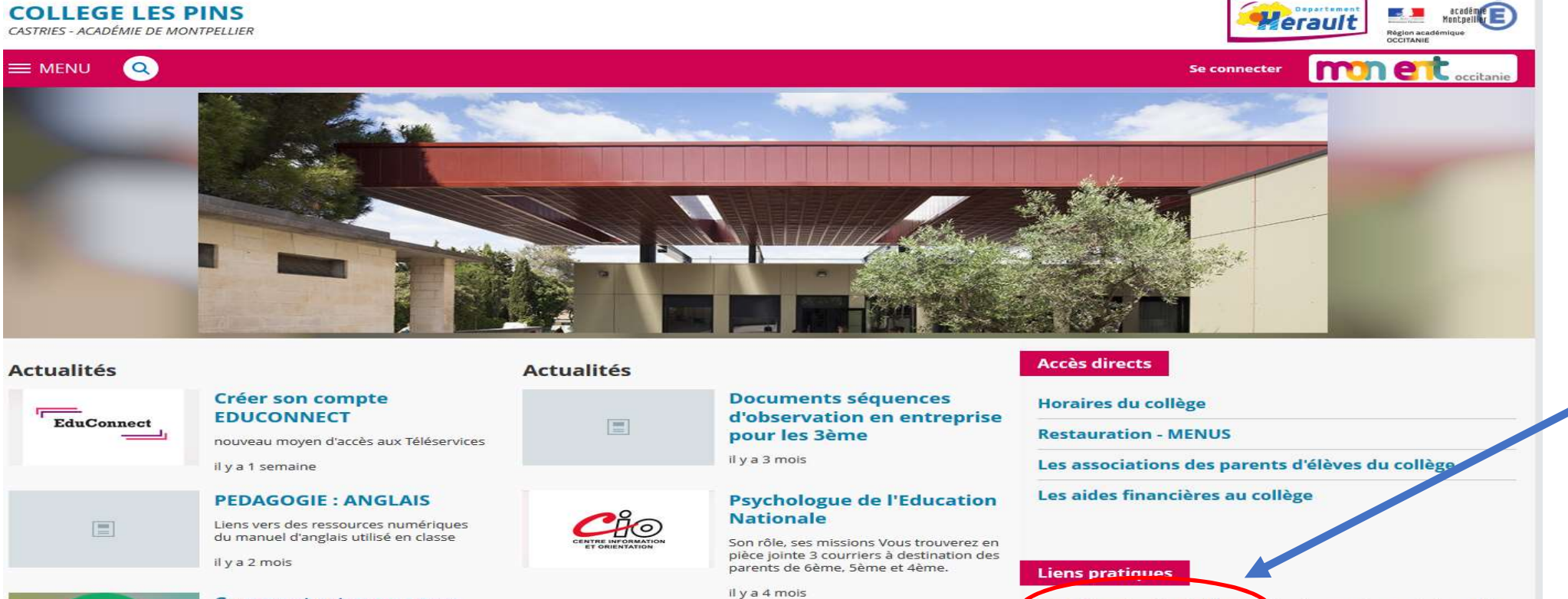

**Bourses collège** 

il y a 4 mois

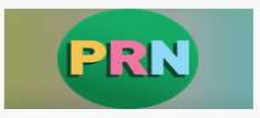

**Comment retrouver mon** pronote dans l'ENT ?

### BOURSE DE

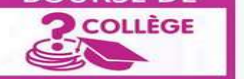

de bourses, ...) Orienta

Calendrier scolaire zone C

Scolarité services Montpellier (création des comptes, accès demandes

Transport scolaire

## 1/Sélectionner le profil « représentant légal »

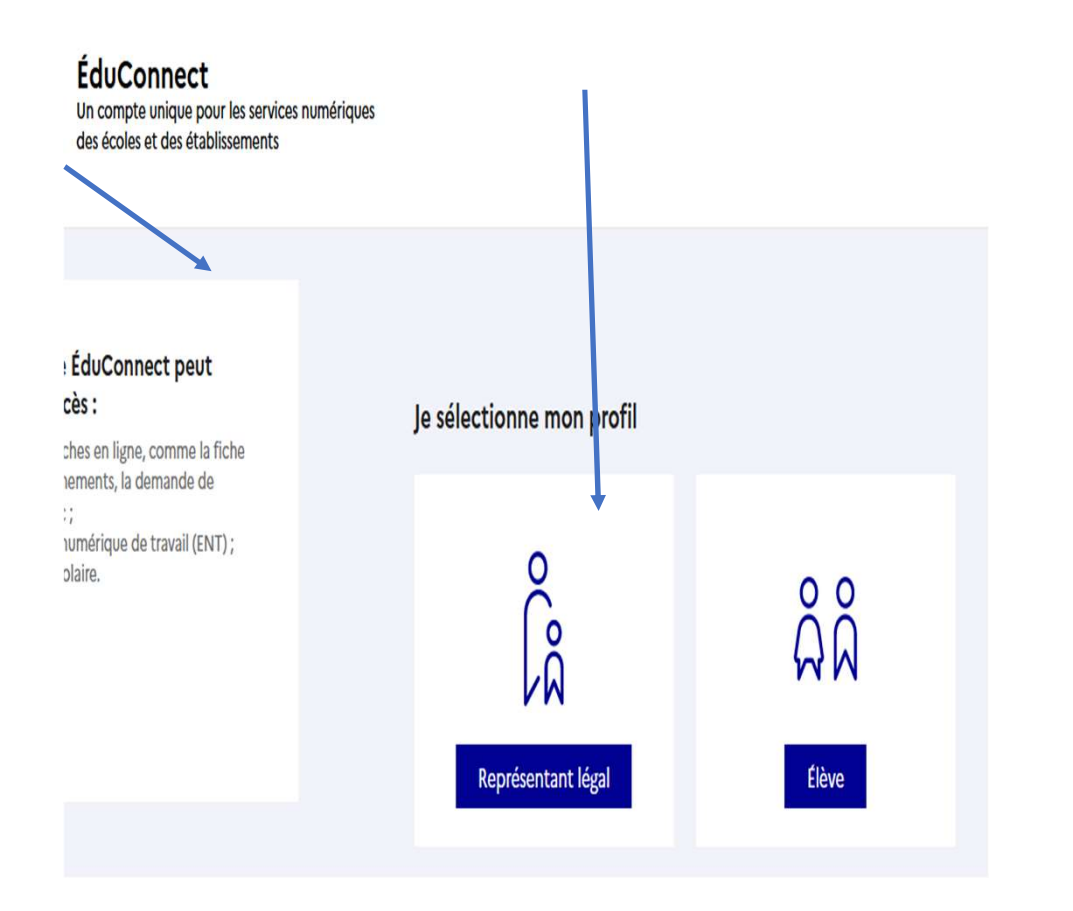

## 2/Cliquer sur « je n'ai pas de compte »

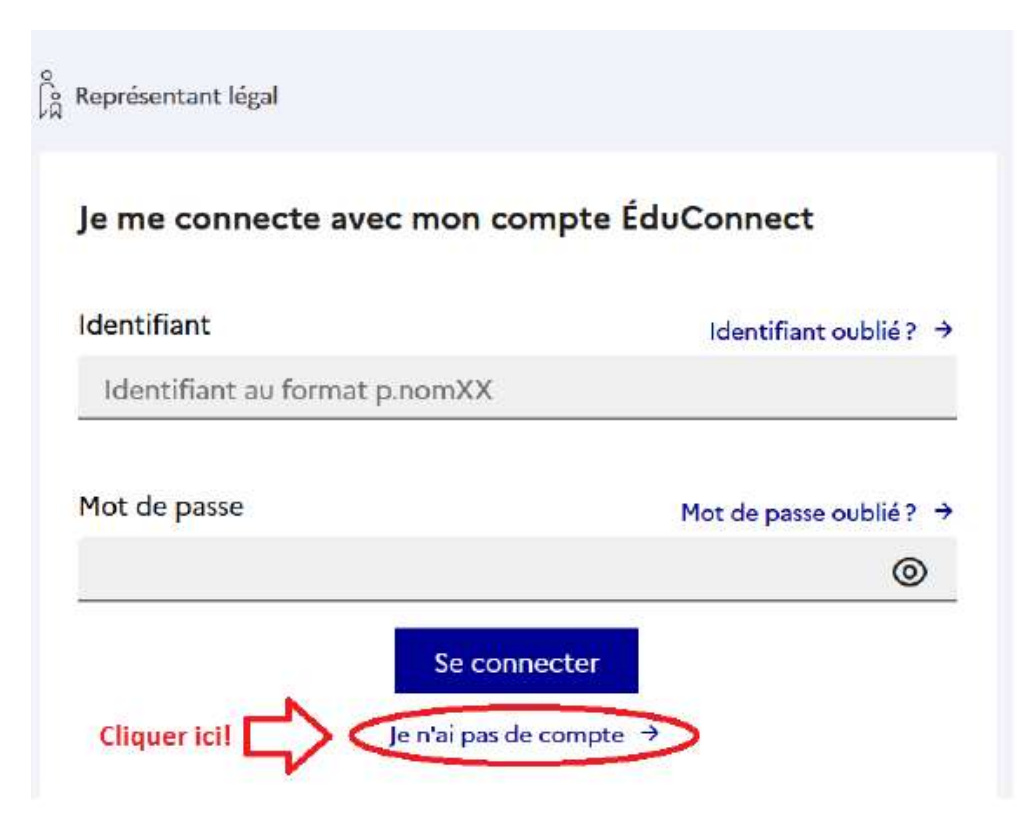

3/Remplir les informations vous concernant et mettre absolument le numéro de téléphone donné au collège au début de l'année ! Cliquer sur « suivant ».

| 2 | ÉduConnect |                                                                                                    |
|---|------------|----------------------------------------------------------------------------------------------------|
|   |            | Je confirme mon identité                                                                                                    |
|   |            | Nom                                                                                                    |
|   |            |                                                                                                    |
|   |            | Prénom                                                                                                    |
|   |            |                                                                                                    |
|   |            | Je renseigne mon n° de téléphone portable                                                                                                    |
|   |            | Indiquez le numéro de téléphone portable communiqué à l'école ou à l'établissement scolaire. Il est<br>indispensable pour activer votre compte. |
|   |            | N° de téléphone portable                                                                                                    |
|   |            | Pour les numéros hors France métropolitaine, merci d'indiquer l'indicatif régional.                                                             |
|   |            | +33 · 6 12 34 56 78                                                                                                    |

4/Un code de sécurité est alors envoyé sur ce numéro et vous devez le mettre dans l'espace prévu à cet effet.

ÉduConnect

| 🔓 Représentant légal                                                                                                  |
|----------------------------------------------------------------------------------------------------|
| Activation du compte                                                                                                  |
| Un code de sécurité a été envoyé<br>Nous venons de vous envoyer un code de sécurité (valable 30 mln) au               |
| Je saisis le code de sécurité reçu par SMS<br>Code de sécurité                                                        |
| ▲ Veuillez renseigner le champ "Code"<br>Je nai pas reçu le code par SMS<br>Renvoyer le SMS →<br>Précédent<br>Suivant |

5/Vous devez ensuite confirmer que vous êtes bien le **représentant légal** de l'enfant rattaché à votre compte en **mettant sa date de naissance** et cliquer sur « confirmer ».

| ÉduConnect                                                                                                    |
|----------------------------------------------------------------------------------------------------|
| Image: Deprive the problem to the problem to the proble |

6/Vous devez ensuite choisir un mot de passe personnel pour finaliser la création de votre compte. Une nouvelle page s'ouvre et un message vous donne votre identifiant de connexion, sous la forme p.nom, avec des chiffres ou non (à ne pas perdre). Cliquer ensuite sur « Accéder à mes services ».

| Représentant légal <b>Activation du compte</b> Votre compte a été activé avec succès   Nete votre identifiant éduConnect. Vous en aurez besoin pour votre prochaine connexion.    Identifiant           Aus pourrez modifier votre mot de passe, votre adresse mail et votre numéro de téléphone dans votre compte éduConnect.         Représentant légal | <br>ÉduConnect                                                                                                    |  |
|----------------------------------------------------------------------------------------------------|----------------------------------------------------------------------------------------------------|--|
|                                                                                                    | Représentant légal <b>Activation du compte</b> Votre compte a été activé avec succès     Moter votre identifiant ÉduConnect. Vous en aurez besoin pour votre prochaine connexion.    Identifiant    Moter prochaine connexion.    Identifiant     Moter prochaine de passe, votre adresse mail et votre numéro de téléphone dans votre compte ÉduConnect.    Identifiant éduConnect.      Identifiant de passe, votre adresse mail et votre numéro de téléphone dans votre compte ÉduConnect.    Identifiant éduConnect. |  |

7/Dans votre espace personnel, « mon compte », vous avez la possibilité de modifier votre mot de passe, votre adresse e-mail et votre numéro de portable (en prévenant également le secrétariat du collège). N'oubliez pas de **valider votre adresse e-mail**. Afin de confirmer l'adresse e-mail, vous devez vous y connecter et **cliquer sur le lien** se trouvant dans l'e-mail reçu.

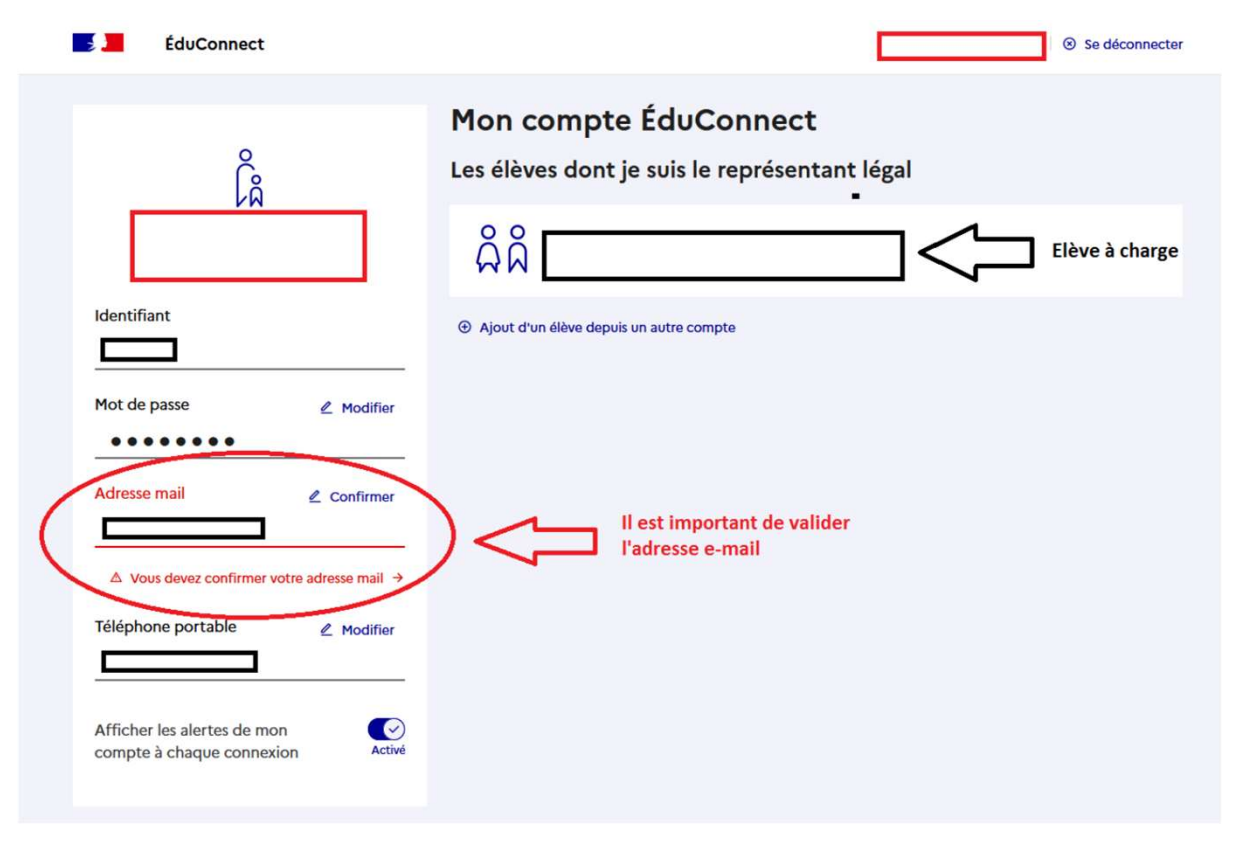